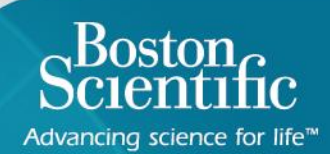

# Boston Scientific

Advancing science for life<sup>™</sup>

## LATITUDE<sup>™</sup> NXT 4.0

Quick Reference Guide

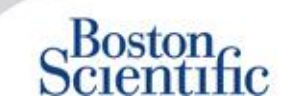

## The **right** information at the right time

LATITUDE<sup>™</sup> NXT is compatible with Boston Scientific's most advanced pacemaker and defibrillator families<sup>1</sup>, and now also with the EMBLEM<sup>™</sup> sub-cutaneous defibrillator.

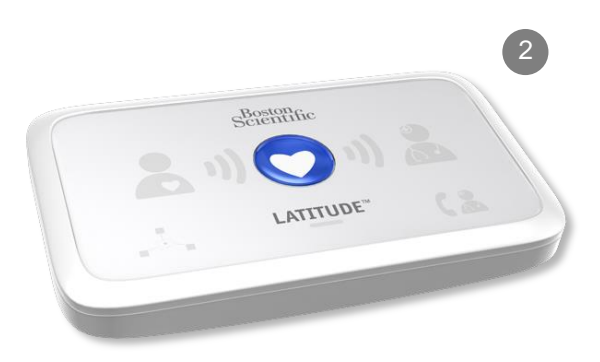

## **Contents** [click topics to navigate]

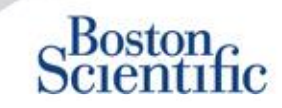

#### Definitions

• Overview

#### **Getting Started**

- Website Login
- Enrolling a Patient

#### **Basic Navigation**

- Navigating the Site
- View Patient List
- Patient Search
- Managing Patient Group
- Add / Delete a Patient Group

#### Alerts

- <u>Transvenous Devices</u>
- <u>Sub-cutaneous Devices</u>

#### **Reviewing Data**

- Reviewing Data Online
- Transvenous Data
- Sub-cutaneous Data
- <u>Reports</u>

#### Configuration

- <u>Scheduled Follow-Ups</u>
- Patient-Initiated Interrogation
- Monitoring Schedule and Alerts
- Individual Configurations

#### **Additional Alert Notifications**

Email and SMS

#### Patient-Initiated Interrogation

<u>Settings Up Preferences</u>

#### LATITUDE<sup>™</sup> NXT Integration

 Data Management Integration (EMR)

#### LATITUDE<sup>™</sup> NXT Communicator

- Buttons
- <u>Connectivity</u>
- Troubleshooting

#### Country Code Switches

- Dial-Out Number
- <u>Country Code</u>

#### LATITUDE™ Heart Failure Management

<u>Sensors</u>

#### Support

 Local LATITUDE Customer Support Hotline Numbers

## **Quick Reference Guide:**

Definitions

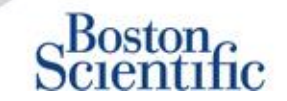

**Clinic Account Manager (CAM)** – Clinic user who is responsible for managing the clinic and the clinic's users and patients. The CAM has access to all patients in all Patient Groups and can create User Accounts.

**Dismiss Patient –** Removes the patient from the **For Review** filtered list on the View Patient List webpage. Patient data are still accessible from the **All Patients** filtered list.

Latest Device Transmission – Column on the Patient List that displays the date of the last full interrogation.

**LATITUDE™ Heart Failure Management (LHFM)** – Optional Weight Scale and Blood Pressure Monitor equipment that transmit measurements over a wireless connection to a patient's Communicator.

**Monitoring Status –** Indicates the current monitoring status of the patient. It may also include a link to troubleshooting steps.

**Next Remote Follow-up** – Column on the Patient List that displays the date of the patient's next scheduled remote follow-up.

**Patient Group** – A clinic can organize its patients into Patient Groups, which provide default alert and schedule configuration settings for their associated patients. Patient Groups allow the clinic to organize patients by criteria that make sense for their practice. Examples include physician name or satellite clinic.

**Patient ID** – An alphanumeric identifier assigned by the clinic to facilitate coordination of medical records. Clinics may add this on the Edit/View Patient and Equipment Information page, or upon enrollment for new LATITUDE<sup>™</sup> NXT patients. This is required for enrollment.

**Patient Initiated Interrogation (PII)** – If enabled, patients are able to initiate an unscheduled interrogation of their implanted device by pressing the Heart button on the Communicator.

## Quick Reference Guide:

Definitions

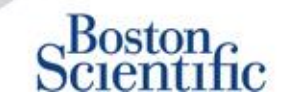

**Red Alert** – Implanted device conditions that could potentially leave the patient without available device therapy result in a red alert.

**Review Status** – Information on the status of the patient's review. Statuses include New Data, Viewed, or Dismissed.

**Review Reason** – Indicates the reason the patient was added to the For Review patient list. Valid review reasons include Scheduled, Patient Initiated, Weight Change, Device Alert, and Multiple Reasons. Click the reason to see more detailed information.

 $\mathbb{C}$ 

## **Getting Started**

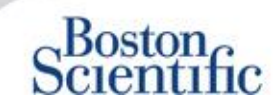

- 1. Work with your sales representative to complete the Clinic / CAM Enrollment Form.
- Clinic account managers (CAMs) will receive a temporary user ID and password from a Boston Scientific sales representative. Clinic users will receive a temporary user ID and password from their clinic account manager.
- 2. Navigate to <u>www.latitudelogin.com.</u>
- If this is the first time you are accessing the LATITUDE<sup>™</sup> NXT website, select your country and your preferred language.

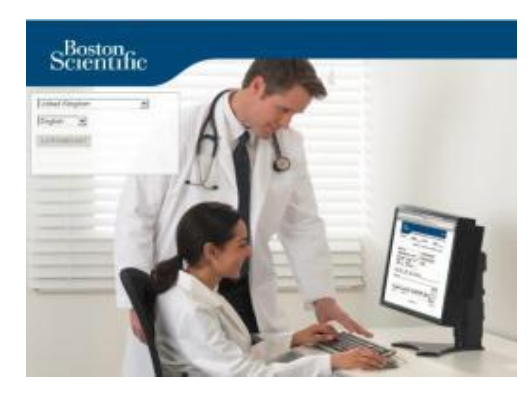

- 1. Click the LATITUDE<sup>™</sup> NXT button
- 2. Enter your user ID and password and click the login button.

| Please enter your User<br>Scientific LATITUDE Clin | ID and Password to enter the Boston<br>nician website |
|----------------------------------------------------|-------------------------------------------------------|
| *Indicates Required Fiel                           | d                                                     |
| *User ID:                                          |                                                       |
| drbraun2014                                        |                                                       |
| *Password:                                         |                                                       |
| •••••                                              |                                                       |
| Login Reset                                        |                                                       |
| Change Country/Langua                              | ge: United Kingdom/English                            |
|                                                    |                                                       |

7. If you are a first-time user, you will be prompted to change your temporary password and complete a set of personal security questions.

#### **CHANGING YOUR PASSWORD**

1. Click the **My Profile** link next to your name at the top of any page on the website.

TABLE OF CONTENT (EN)

- 2. Click the **Change Password** link in the Login Information section.
- 3. Enter your old and new password.
- 4. Click the **Save** and **Close** button.

## **Enrolling a Patient**

- 1. Click the **Manage Clinic** link from the top navigation bar.
- 2. Click the Enroll Patient link.

| Scientific                                                                                                    |                                                                                    | Ronal, Philippe (the Profile  | )   Language <u>English   Hel</u> | Contact Us   Looox |
|----------------------------------------------------------------------------------------------------|------------------------------------------------------------------------------------|-------------------------------|-----------------------------------|--------------------|
|                                                                                                    | View Patient List                                                                  | Search Patients               | Manage Clinic                     |                    |
|                                                                                                    | Manage EMR Integration                                                             | Manage Clinic Users           | Manage Clinic Settings            | Enroll Patient     |
| nroll Patient Step 1 of 4                                                                                                    | Enter implanted device and patier                                                  | it's date of birth.           |                                   |                    |
| dicales Required Field                                                                                                    |                                                                                    |                               |                                   |                    |
|                                                                                                    |                                                                                    |                               |                                   |                    |
| implanted Device                                                                                                    |                                                                                    |                               |                                   |                    |
| Inplasted Device Note: If this is a replaceme edit the implanted device in "Modet "Gesicit Made  "Selait Number: Date of Birth             | nt implanted device for an existing patient, j<br>formation.                       | olease go to the patient's '7 | atient and Equipment Infon        | nation" page and   |
| mplanted Device Note: If this is a replaceme edit the implanted device in "Model "Getal Number "Setal Number Date of Birth "Cato of Birth: | nt implanted device for an existing patient, j<br>formation.<br>(kg.: 24-Jan 1950) | please go to the patient's '7 | Patient and Equipment Inform      | nation" page and   |

- 3. Select the patient's device model from the drop-down and type in the patient's device serial number.
- 4. Enter in the patient's date of birth.
- 5. Click Continue.

- 6. Enter patient information in the designated fields. <u>Note:</u> Patient phone number is not mandatory but strongly recommended in order to facilitate troubleshooting.
- 7. Assign a Patient Group from the Patient Group Membership drop-down menus. (See Patient Group Tab for instructions on creating patient groups).
- 8. Select the Communicator model and fill in the Communicator Serial Number, found on the outside of the box or underside of the communicator.
- If the patient has been prescribed a weight scale or blood pressure monitor, those model and serial numbers may be entered at enrollment or later through the Edit / View Patient and Equipment Information pages.
- **10.** Check the box to accept confirming Patient Consent and click Continue.
- **11.** Click the Enroll Patient button.
- 12. You may choose to print the Confirmation Page by clicking on the "Print Confirmation Page" button.

Boston

 $\mathbb{C}$ 

## **Basic Navigation**

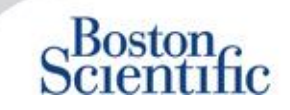

The new LATITUDE<sup>™</sup> NXT website offers you greater control over how you receive, review, and manage patient and device data.

#### **NAVIGATING THE SITE**

Top banner and navigation buttons that appear on all web pages.

| Scientific |                        | A                           | В                                          |                     |
|------------|------------------------|-----------------------------|--------------------------------------------|---------------------|
|            |                        | Ronot, Philippe (My Profile | )   Language: <u>English</u>   <u>Help</u> | Contact Us   Logout |
|            | E View Patient List F  | Search Patients             | G Manage Clinic                            |                     |
|            | Manage EMR Integration | Manage Clinic Users         | Manage Clinic Settings                     | Enroll Patient      |
|            | н                      |                             | J                                          | К                   |

- A. Link to the Update Clinic User page for the current user.
- B. Display selected language. Links to the Configuration profile page where the selected language can be changed.
- C. Link to contact information and other resources.
- D. Ends the user's session.
- E. Link to a page that provides a list of patients to which the current user has access. (The View Patient List Page)
- F. Link to the Patient Search page.

- G. Displays links related to Managing your Clinic (H–K).
- H. Link to a page that enables clinicians to configure integration with their clinic's EMR system.
- I. Provides a list of clinic users and associated configuration information.
- J. Manage clinic and Patient Group demographics and membership and associated configuration information.
- K. Link to enrollment form that enables clinicians to enroll new patients.

 $\mathbb{C}$ 

## **View Patient List Page**

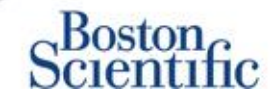

The View Patient List Page displays all patients for all your assigned Patient Groups.

You can choose to display patients according to their Patient Group using the "Viewing Patient Group" drop-down menu. (A)

You can also further filter patients using the following Filters: **(B)** 

All Patients – Lists all patients in the selected Patient Group(s).

**For Review** – Lists patients with reviewable data that have not been dismissed. This includes data associated with alerts, remote scheduled follow-ups or patient-initiated interrogations.

Missed Follow-up – Lists patients who had a scheduled remote follow-up but a remote interrogation has not yet been completed successfully.

Not Monitored – Lists patients who currently are not being monitored.

Not Scheduled – Lists patients who currently do not have a scheduled remote follow-up.

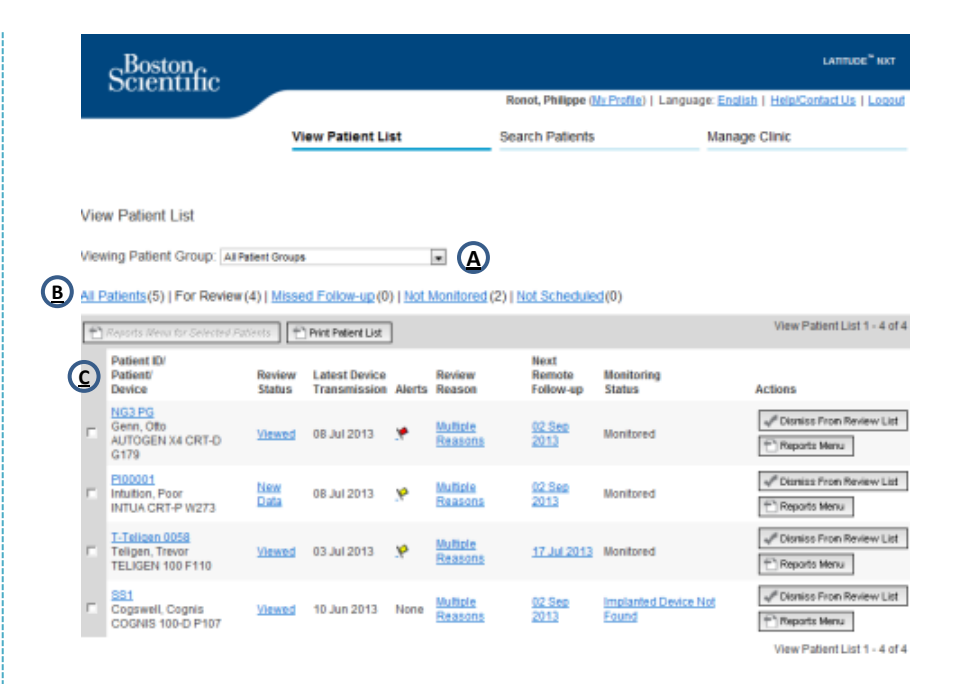

## NOTE

As soon as patients appear in the "Not Monitored" tab, it is very important to contact patient and/or LATITUDE™ Customer support for troubleshooting.

## **View Patient List Page**

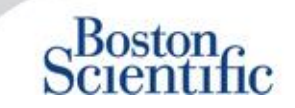

The Patient List itself is organized into columns: (C)

- Patient ID/ Patient / Device column displays the patient's ID / name. Click the patient ID / name to see detailed information for that patient.
- The Review Status column provides information on the status of the patient's review such as New Data, Viewed, or Dismissed. Click the status to see additional detail.
- The Latest Device Transmission column displays the date of the last full interrogation.
- The Alerts column indicates the patient has one or more alerts that have not been dismissed.
  - Click the flag to see a detailed list of alerts.
- The Review Reason column indicates the reason the patient was added to the For Review patient list. Valid review reasons include: Scheduled, Patient Initiated, Weight Change, Device Alert and Multiple Reasons. Click the reason to see more detailed information related to the review.
- The Next Remote Follow-Up column displays the date of the patient's next scheduled remote follow-up. Click the date to set a new date for a patient's next scheduled remote follow-up.

- The Monitoring Status column indicates the current monitoring status of the patient.
- The Actions column provides links to dismiss the patient from the review list or generate reports for the patient.

#### **PATIENT SEARCH**

To search for a patient record:

- 1. From any page, click **Search Patients** link from the top navigation bar.
- 2. Enter your desired search criteria.
- 3. Click Search.

The search results will be displayed below the search criteria in a table similar to the View Patient List web page. From the table, you can print the search results list, access details of a patient appearing in the list, print reports for a selected patient(s) or dismiss a patient that is for review.

## **Managing Patient Groups**

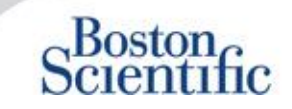

- 1. A clinic is organized into one or more Patient Groups.
- 2. Clinic users can be assigned to any number of Patient Groups.
- 3. If assigned to a Patient Group, a clinic user has access to all patients enrolled in that Patient Group.
- 4. Patient Groups provide default alert and schedule configuration settings for their associated patients. A patient can have customized settings that differ from the Patient Group default settings.
- 5. Clinics that organize patients into Patient Groups have the option of associating a patient with two Patient Groups.
- 6. One Patient Group is primary and manages the patient's device.

7. The other Patient Group is secondary and also monitors the patient's condition but will not be notified of red alerts and will not see any follow-up or alert history associated with the primary Patient Group.

Clinic Account Managers have access to all patients in all Patient Groups and can add or remove Patient Groups.

Within LATITUDE<sup>™</sup> NXT, Clinic Users can change patient demographic and equipment information, change patient groups, transfer patients and unenroll patients. Refer to the LATITUDE<sup>™</sup> Clinician Manual for more information.

#### NOTE

If is recommended to start on LATITUDE<sup>™</sup> with a limited set of patient groups, and to eventually add new ones when the number of enrolled patents has significantly increased.

## **Managing Patient Groups**

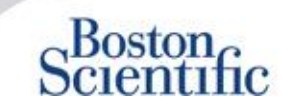

#### **TO ADD A PATIENT GROUP:**

- 1. Click the Manage Clinic link from the top navigation bar.
- 2. Click the Manage Clinic Settings link.
- 3. Click the Add Patient Group button.
- 4. Fill out required fields and assign clinic members that will have access to the patients in this Patient Group.
- 5. Click Save and Close.

| icates Required Field                                                                                                    | I Henove Peterit Cross                                                                                          |
|----------------------------------------------------------------------------------------------------|----------------------------------------------------------------------------------------------------|
| mographics                                                                                                    |                                                                                                    |
| "Name:                                                                                                    |                                                                                                    |
| TACHY_VA_White_River_                                                                                                    |                                                                                                    |
| Description                                                                                                    |                                                                                                    |
|                                                                                                    |                                                                                                    |
|                                                                                                    |                                                                                                    |
| hic Menber Assignment<br>Note: The assigned clinic members will have a<br>member's privilegee                                                                                                    | <ul> <li>ccess to the patients followed by this group. The type of access is dependent on the clinic</li> </ul> |
| hic Meriber Assignment<br>Note: The assigned clinic members will have a<br>member's privileges<br>Maribars:<br>[7] Aste, Tastali (Complete Access)<br>[7] Ball, 80 (Complete Access)<br>[7] Ball, 80 (Complete Access) | coses to the patients followed by this group. The type of access is dependent on the clinic                     |

#### TO DELETE A PATIENT GROUP:

- 1. Click the Manage Clinic link from the top navigation bar.
- 2. Click the Manage Clinic Settings link.
- 3. Click the Edit / View Demographics and User
- 4. Membership button associated with the Patient Group. Click the Remove Patient Group button.

#### NOTE

Patient Groups can only be removed if there are no patients enrolled in the Patient Group.

## Alerts (transvenous devices)

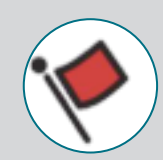

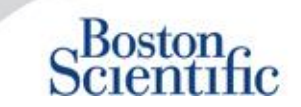

LATITUDE<sup>™</sup> NXT features Daily Alert Monitoring with optional SMS text message and e-mail alert notification, and parameters which allow you to configure yellow alerts on / off without bringing the patient in the clinic.

#### LATITUDE<sup>™</sup> Red Alerts

Implanted device conditions that could potentially leave the patient without available device therapy result in a red alert. Red alert notifications occur for the following conditions:

#### BATTERY

Remote monitoring disabled due to limited battery capacity

#### **RIGHT VENTRICULAR LATITUDE LEAD CHECK+™**

- Shock lead impedance out of range
- Low shock lead impedance detected when attempting to deliver a shock
- High shock lead impedance detected when attempting to deliver a shock
- Right ventricular or single chamber pacing lead impedance out of range
- Right ventricular pacing lead impedance abrupt change\*
- Right ventricular non-physiologic signal detected\*

\* These alerts are nominally off and can only be configured at the patient level

#### TACHY MODE

V-Tachy mode set to other than Monitor + Therapy

#### **OTHERS**

- Possible device malfunction
- High voltage detected on shock lead during charge
- Device in Safety Mode
- Device in Electrocautery Protection mode

С

## Alerts (transvenous devices)

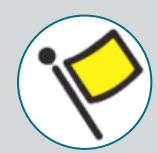

## Scientific

#### Individually optional & customized Alerts without required Patient presence

#### BATTERY

- Explant indicator reached
- Voltage too low for projected remaining capacity

#### VENTRICULAR/SINGLE CHAMBER PACING LEADS

- Right Ventricular or single chamber intrinsic amplitude out of range
- Right ventricular automatic threshold as
   programmed amplitude or suspended
- Left ventricular intrinsic amplitude out of range
- Left ventricular pacing lead impedance out of range
- Left ventricular automatic threshold as
   programmed amplitude or suspended

#### ATRIAL PACING LEADS

- Atrial intrinsic amplitude out of range
- Atrial pacing lead impedance out of range
- Atrial automatic threshold detected as
   > programmed amplitude or suspended

#### **MORE DETAILS**

#### ARRHYTHMIAS

- Shock therapy delivered to convert arrhythmia
- Accelerated arrhythmia episode
- VT Episodes (V > A)
- Atrial Arrhythmia burden
   > 0, 0.5, 1, 3, 6, 12, 18, 24 hours
- Patient triggered event Stored

## CARDIAC RESYNCHRONIZATION % PACING

• <50, 60, 70, 80, 85, 90, 95 %

#### **RIGHT VENTRICULAR % PACING**

• >10, 20, 30, 40, 50 %

#### **OTHERS**

- Device Brady Mode Off
- Therapy history corruption detected Configurable weight gain alert (xxx kg gain within yyy days)

About all Red and Yellow alerts can be found on the following Boston Scientific website: Product Resources

 $\mathbb{C}$ 

## **Alerts (sub-cutaneous devices)**

### NOTE

For sub-cutaneous devices, LATITUDE<sup>™</sup> NXT features Weekly Alert Monitoring with optional SMS text message and e-mail alert notification, and parameters which allow you to configure yellow alerts on / off without bringing the patient in the clinic

#### NON CONFIGURABLE RED ALERTS

- Device battery has reached End of Life (EOL)
- High electrode impedance
- Therapy Off
- Possible device malfunction

#### **CONFIGURABLE YELLOW ALERTS**

- ♥ Device battery has reached Elective Replacement Indicator
- Shock therapy delivered to convert arrhythmia
- Voltreated episode
- Sensing not fully optimized
- PATIENT SAFETY
- FLEXIBILITY IN RECEIVING THE INFORMATION
- WEEKLY FOLLOW UP

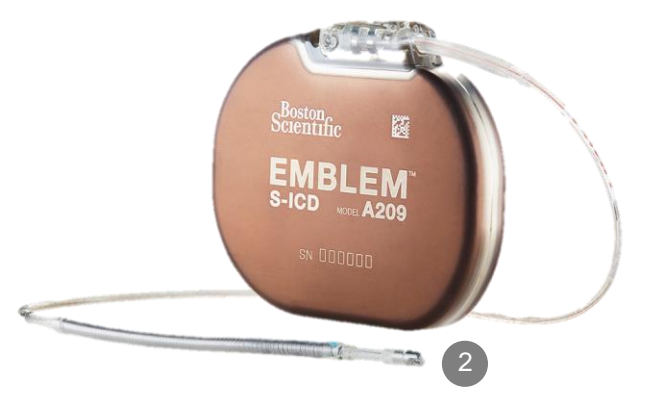

Boston

## **Reviewing Data online**

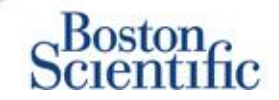

#### TO REVIEW PATIENT DATA ONLINE:

- 1. Click the View Patient List link from the top navigation bar.
- 2. Click the Patient ID hyperlink

|              | Scientific                                                                              |                  |                               |        |                         |                             |                      | LATITUDE <sup>™</sup> NXT       |
|--------------|-----------------------------------------------------------------------------------------|------------------|-------------------------------|--------|-------------------------|-----------------------------|----------------------|---------------------------------|
|              |                                                                                         |                  |                               |        | Dubois, Dr. Michel (    | <u>My Profile)</u>   L      | anguage: <u>Enq</u>  | lish   Help/Contact Us   Logout |
|              |                                                                                         | View             | Patient List                  |        | Search Patient          | s                           | Mana                 | ige Clinic                      |
|              |                                                                                         |                  |                               |        |                         |                             |                      |                                 |
| Vie          | w Patient List                                                                          |                  |                               |        |                         |                             |                      |                                 |
| Viev         | ving Patient Group: All Patien                                                          | t Groups         | $\checkmark$                  |        |                         |                             |                      |                                 |
| <u>All F</u> | Patients (10)   For Review (5)                                                          | Missed           | Follow-up(2)   N              | 01     |                         | <u>ed(1)</u>                |                      |                                 |
| Ð            | Reports Menu for Selected Patien                                                        | ts 🗗             | LIST                          |        |                         |                             |                      | View Patient List 1 - 5 of 5    |
|              | Patient ID/<br>Patient/<br>Device                                                       | seview<br>Status | Latest Device<br>Transmission | Alerts | Review<br>Reason        | Next<br>Remote<br>Follow-up | Monitoring<br>Status | Actions                         |
|              | 55714093<br>Bertrand, Yves<br>INVIVE CRT-P W173<br>Hospital du Val Dieu (Primary)       | Viewed           | 24 Jun 2014                   | ۶      | <u>Multiple Reasons</u> | <u>27 Aug 2014</u>          | Monitored            | Dismiss From Review List        |
|              | <u>69021930</u><br>Martin, Isabelle<br>COGNIS 100-D P107                                | Viewed           | 24 Jun 2014                   | *      | Implanted Device Alert  | 27 Aug 2014                 | Monitored            | Dismiss From Review List        |
|              | <u>32101221</u><br>Petit, Phillipe<br>INGENIO J173                                      | <u>Viewed</u>    | 24 Jun 2014                   | 4      | Implanted Device Alert  | <u>22 Aug 2014</u>          | Monitored            | Dismiss From Review List        |
|              | 29560849<br>Laurent, Marie<br>INGENIO J173                                              | Viewed           | 24 Jun 2014                   | None   | Patient Initiated       | 22 Sep 2014                 | Monitored            | Dismiss From Review List        |
|              | <u>27946795</u><br>Silva, Max<br>DYNAGEN MIN ICD D022<br>Hospital du Val Dieu (Primary) | Viewed           | 24 Jun 2014                   | None   | Scheduled               | <u>30 Sep 2014</u>          | Monitored            | Dismiss From Review List        |

| Scient                                                                                              | n<br>tific                                                   |                                                                                     |                                                               |              |                                                          |                                                                                   |                                    | LATITUDE <sup>®</sup> NXT |
|----------------------------------------------------------------------------------------------------|--------------------------------------------------------------|-------------------------------------------------------------------------------------|---------------------------------------------------------------|--------------|----------------------------------------------------------|-----------------------------------------------------------------------------------|------------------------------------|---------------------------|
|                                                                                                    |                                                              |                                                                                     |                                                               | Dubois,      | Dr. Michel                                               | ( <u>My Profile</u> )   Languag                                                   | je: <u>English</u>   <u>Help/C</u> | Contact Us   Logou        |
|                                                                                                    |                                                              | View Pat                                                                            | ient List                                                     | Se           | arch Patier                                              | ts                                                                                | Manage Clinic                      |                           |
| Patient ID: 557<br>Latest Device<br>Patient: Bertrand,<br>Device: W173 IN<br>2<br>Lev of Birth: 117 | 714093<br><b>Transmissio</b><br>Yves<br>IVE CRT-<br>Aug 1951 | on: 24 Jun 2014<br>Patient Group:<br>(Primary)<br>Search Tags: L<br>Monitoring Stat | 4 06:02 WEST<br>Hospital du Val Dieu<br>HFM<br>tus: Monitored | 6 <u>288</u> | Edit/Vi     Edit/Vi     Edit/Vi     Report     Ar Dismis | ew Sohedule and Alert C<br>ew Patient and Equipme<br>a Menu<br>s From Review List | ionfiguration                      |                           |
|                                                                                                    | Leads                                                        | Events                                                                              | Health                                                        | Follow-up    | History                                                  |                                                                                   |                                    |                           |
| Summary                                                                                             |                                                              |                                                                                     |                                                               |              |                                                          |                                                                                   |                                    |                           |

For Technical Support contact 1-800-CARDIAC (Marricas) or your local Boston Scientific Representative

day period.

24 Jun 2014 08:02 WEST 🦻 Weight gain of at least 2:27 kg in a week or at least 0.91 kg average over a two or more

|                                                         |                                   |                              | Health ( <u>Viewdetail</u> )                                      |                                                                    |
|---------------------------------------------------------|-----------------------------------|------------------------------|-------------------------------------------------------------------|--------------------------------------------------------------------|
| Leads ( <u>View detail)</u>                             | Most Recent In                    | Most Recent                  |                                                                   | Most Recent Daily<br>Measurement                                   |
|                                                         | -Office                           | Daily                        | External Sensors                                                  |                                                                    |
|                                                         | Measurement<br>(28 May 2014)      | Measurement<br>(23 Jun 2014) | Weight                                                            | 74 kg<br>(24 Jun 2014)                                             |
| Atrial                                                  |                                   |                              | Blood Pressure                                                    | 152/83 mmHo                                                        |
| Intrinsic Amplitude                                     | 1.6 mV                            | 3.8 mV                       |                                                                   | (23 Jun 2014)                                                      |
| Pace Impedance                                          | 605 Ω                             | 517 Ω                        |                                                                   |                                                                    |
| Pace Threshold                                          | 1.2 V @ 0.4 ms                    |                              |                                                                   | Most Recent Daily<br>Measurement<br>(23 Jun 2014)                  |
| <ul> <li>Right ventricular</li> </ul>                   | 10.0                              | 10.0 -1(                     | Implanted Device Measures                                         | (                                                                  |
| Pace Impedance<br>Pace Threshold                        | 461 Ω<br>1.1 V @ 0.4 ms           | 445 Ω                        | Mean Heart Rate<br>Median Respiratory Rate<br>Activity Level      | 88 min <sup>-1</sup><br>15 min <sup>-1</sup><br>5 % of day<br>40 % |
| Left Ventricular                                        |                                   |                              | SDANN                                                             | 56 m                                                               |
| Intrinsic Amplitude<br>Pace Impedance<br>Pace Threshold | 8.0 mV<br>729 Ω<br>1.2 V @ 0.8 ms | 7.4 mV<br>675 Ω              | Autonomic Balance Monitor<br>Atrial Burden Total Time<br>AP Scan™ | 2.60<br>0.0 hour(s)<br>55 events/h                                 |

## **Reviewing Data online Events –**

#### **Transvenous Devices**

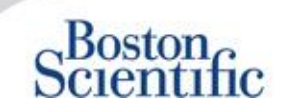

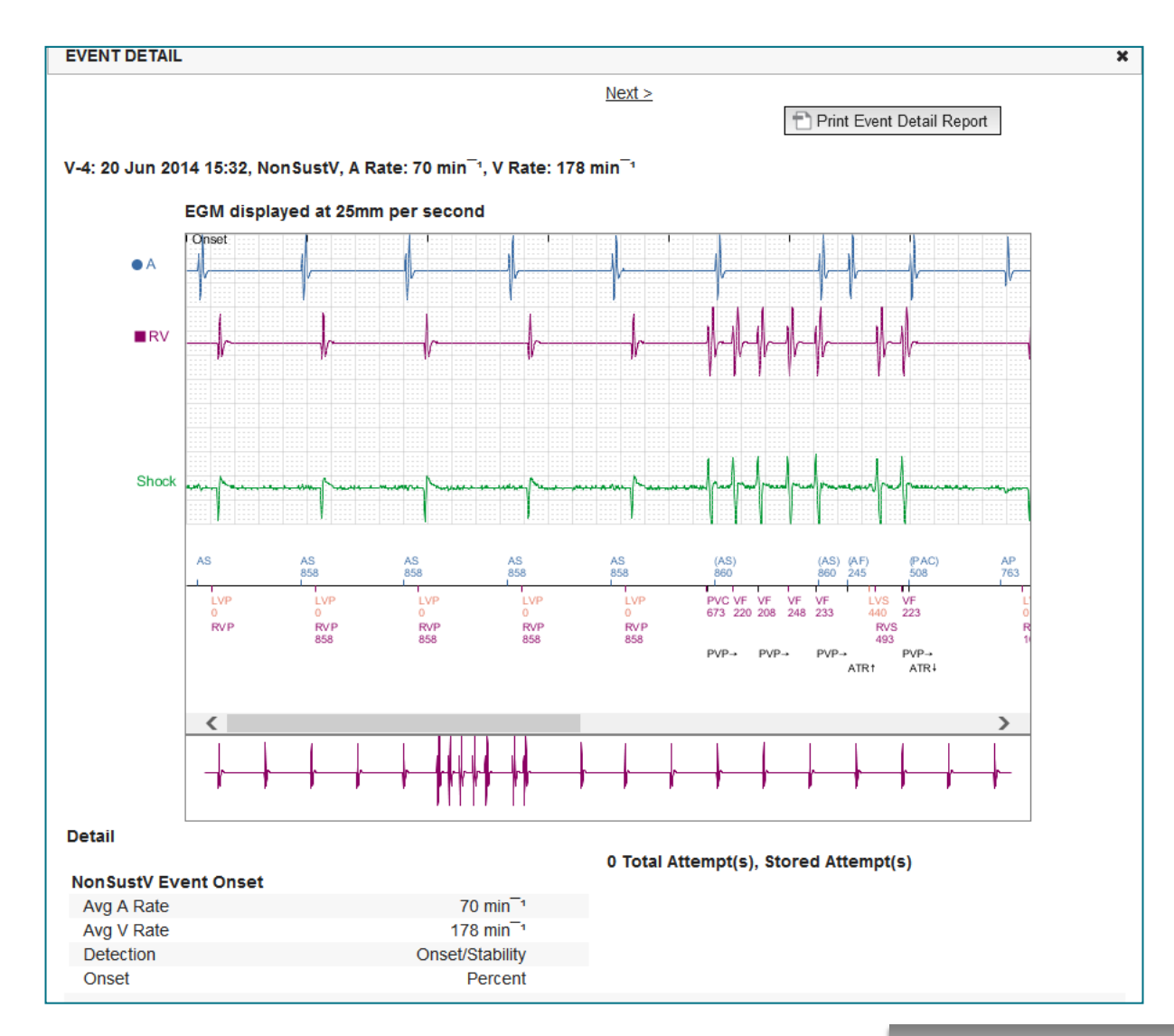

 $\odot$ 

## **Reviewing Data online Events –**

**Sub-cutanenous Devices** 

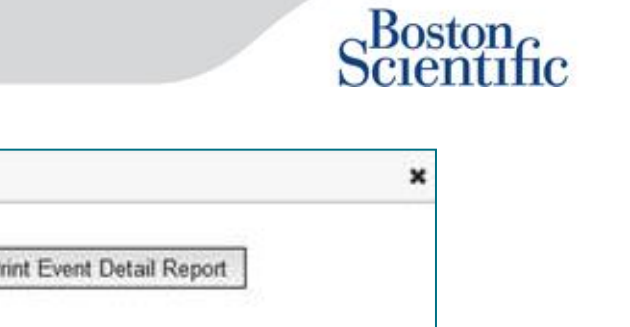

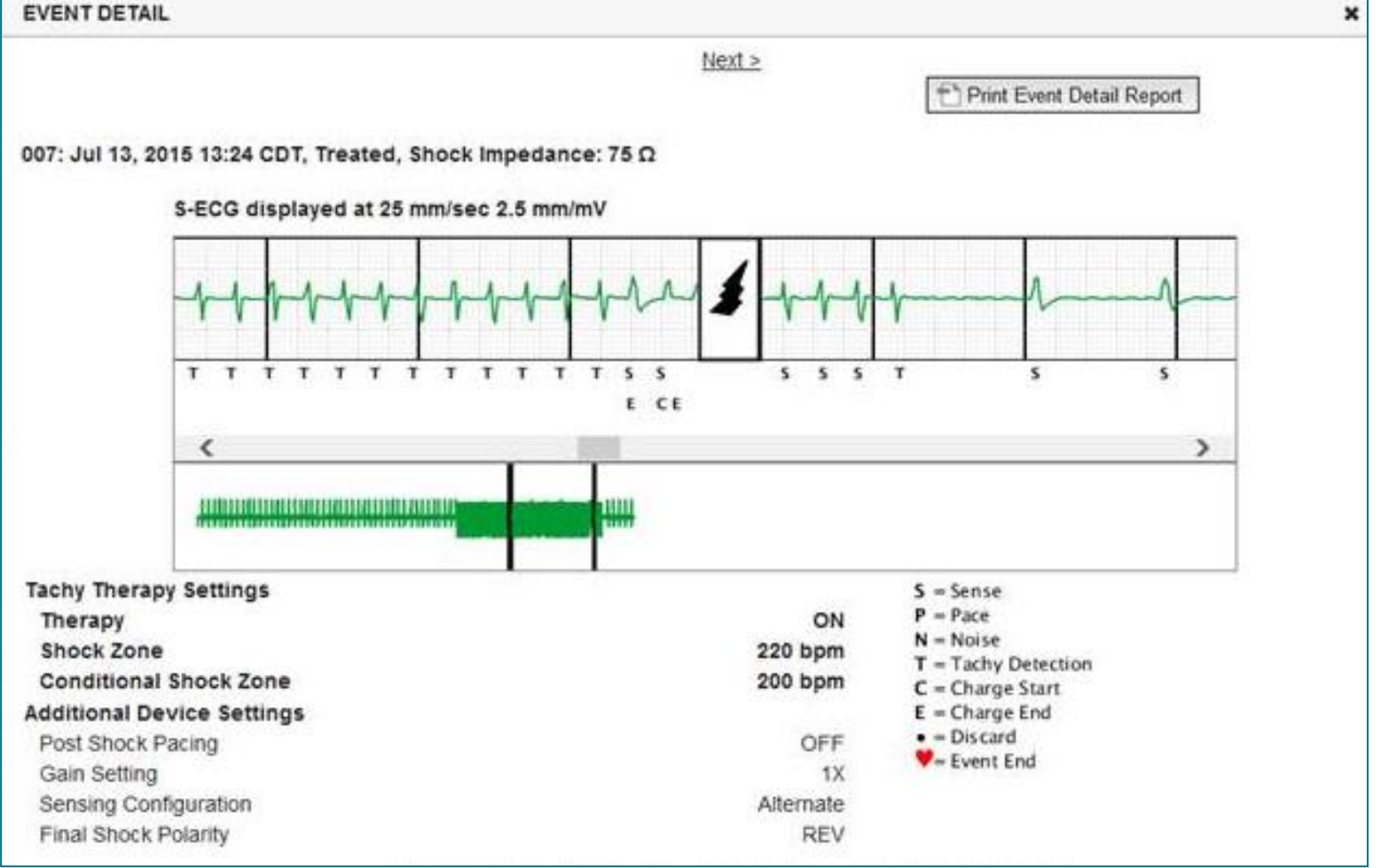

## **Reviewing Data on reports**

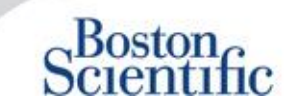

Reviewing Data Through Printed Reports / Which Reports to Print

| Typical Follow-up information Requested | Reviewing<br>Data Online                                 | QUICK<br>NOTES™    | Most Recent<br>Presenting<br>EGM / S-ECG | Combined<br>Follow-up | HF<br>PERSPECTIV™ | Arrhythmia<br>Logbook | Device<br>Settings |
|-----------------------------------------|----------------------------------------------------------|--------------------|------------------------------------------|-----------------------|-------------------|-----------------------|--------------------|
| Presenting EGM / S-ECG                  | Summary Tab, click the<br>Presenting EGM /<br>S-ECG link |                    | $\checkmark$                             | $\checkmark$          |                   |                       |                    |
| Lead Data                               | Summary Tab, click the<br>Leads link                     | $\checkmark$       |                                          | $\checkmark$          | $\checkmark$      |                       |                    |
| Battery Status                          | Summary Tab, click the<br>Battery link                   | $\checkmark$       |                                          | $\checkmark$          | $\checkmark$      |                       |                    |
| Events                                  | Summary Tab, click the<br>Events link or Events<br>Tab   | $\checkmark$       |                                          | $\checkmark$          |                   | $\checkmark$          |                    |
| Counters                                | Summary Tab, Event<br>Counts / Percent Paced             |                    |                                          | $\checkmark$          |                   |                       |                    |
| Histograms                              | Review on Report                                         |                    |                                          | $\checkmark$          |                   |                       |                    |
| Activity Level                          | Summary Tab or Health<br>Tab                             |                    |                                          | $\checkmark$          |                   |                       |                    |
| Heart Rate Variability (HRV)<br>Data    | Summary Tab or<br>Health Tab                             |                    |                                          | $\checkmark$          |                   |                       |                    |
| Transvenous and Subcuta                 | aneous devices                                           | Transvenous device | s only                                   |                       |                   |                       |                    |

© 2015 Boston Scientific Corporation or its Affiliates. All rights reserved.

## **Reviewing Data on reports**

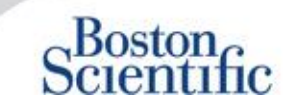

Reviewing Data Through Printed Reports / Which Reports to Print

| Typical Follow-up information Requested | Reviewing<br>Data Online                           | QUICK<br>NOTES™    | Most Recent<br>Presenting<br>EGM / S-ECG | Combined<br>Follow-up | HF<br>PERSPECTIV <sup>™</sup> | Arrhythmia<br>Logbook | Device<br>Settings |
|-----------------------------------------|----------------------------------------------------|--------------------|------------------------------------------|-----------------------|-------------------------------|-----------------------|--------------------|
| Device Settings                         | Summary Tab<br>(print report for full<br>settings) | $\checkmark$       |                                          | $\checkmark$          | $\checkmark$                  |                       | $\checkmark$       |
| Alert(s)                                | Summary Tab or<br>Follow-up History Tab            | $\checkmark$       |                                          | $\checkmark$          | $\checkmark$                  |                       |                    |
| Weight and Blood Pressure               | Summary Tab or<br>Health Tab                       | S-ICD devices only |                                          | $\checkmark$          | $\checkmark$                  |                       |                    |
| Respiratory Rate Trend                  | Summary Tab or<br>Health Tab                       |                    |                                          | $\checkmark$          | $\checkmark$                  |                       |                    |
| AP Scan                                 | Summary Tab or<br>Health Tab                       |                    |                                          | $\checkmark$          | $\checkmark$                  |                       |                    |

Transvenous and Subcutaneous devices

Transvenous devices only

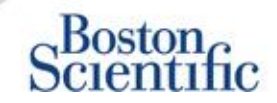

#### CONFIGURING SCHEDULED FOLLOW-UPS FOR PATIENT GROUPS

- 1. Select Manage Clinic from the top navigation bar.
- 2. Select Manage Clinic Settings.
- 3. Within the selected Patient Group, Click Edit / View Schedule and Alert Defaults.
- Decide if you want Automatic (recurring intervals) or Manual Follow-ups and select the corresponding radio button.
- For Automatic Follow-Ups, select from a list of Interval Frequency Options and Days of the Week Options:
- Interval Frequency Options: Once per week, once every two weeks, once per month, and month intervals up to Once every 12 months
- Days of the Week Options: Monday, Tuesday, Wednesday, Thursday, Friday
- For Manual Follow-ups, you may pick a new date each time the previous one has been completed
- 5. Click Save and Close.

|                               | Scientific —                                                                                                    |                                                                                                    |                                            |                                    |                                                    |
|-------------------------------|----------------------------------------------------------------------------------------------------|----------------------------------------------------------------------------------------------------|--------------------------------------------|------------------------------------|----------------------------------------------------|
|                               |                                                                                                    |                                                                                                    | Ronot, Philippe (My P                      | rofile)   Language: English   Help | /Contact Us   Loo                                  |
|                               |                                                                                                    | View Patient List                                                                                                    | Search Patients                            | Manage Clinic                      |                                                    |
|                               |                                                                                                    | Manage EMR Integration                                                                                                    | Manage Clinic Users                        | Manage Clinic Settings             | Enroll Patient                                     |
| Edit/V                        | /iew Schedule and Ale                                                                                                    | rt Defaults: TACHY_VA_White                                                                                                    | _River_Junction_250                        | 5990                               |                                                    |
|                               |                                                                                                    |                                                                                                    |                                            |                                    | 1                                                  |
| кето                          | ote scheduled Follow-ups                                                                                                    |                                                                                                    |                                            |                                    | Last updated                                       |
|                               |                                                                                                    |                                                                                                    |                                            |                                    |                                                    |
| C<br>Week                     | Monday                                                                                                    | e follow-up.<br>Monitoring                                                                                                    |                                            |                                    | Last lindate                                       |
| C<br>Week                     | Monday<br>Manually set the next remote<br>the set of the next remote the set of the set of th                   | e follow-up.<br>Monitoring                                                                                                    |                                            |                                    | Last Updated                                       |
| ⊖<br>Week<br>⊡                | Monday<br>Manually set the next remote<br>the set of the next remote<br>the set of the next remote<br>the set of the next remote<br>the next remote the next remote<br>the next remote the next remote the next remote<br>the next remote the next remote the next remote the next remote<br>the next remote the next remote the next | e follow-up.<br><b>Monitoring</b><br>monitoring (for configured implanted devic                                                                                   | e alerts)                                  |                                    | Last Updated                                       |
| ं<br>Week<br>ए<br>ि           | Monday  Manually set the next remote<br>dy Implanted Device Alert<br>Enable weekly yellow alert (<br>Note: This option only                                                                                                    | e follow-up.<br>Monitoring<br>monitoring (for configured implanted devic<br>r applies to Communicator models that su                                              | ce alerts)<br>ypport weekly yellow alert m | onitoring, as opposed to daily ye  | Last Updater                                       |
| O<br>Week<br>IV<br>Patier     | Monday  Manually set the next remote<br>dy Implanted Device Alert<br>Enable weekly yellow alert i<br>Note: This option only<br>nt Initiated Interrogations                                                                                                    | e follow-up.<br>Monitoring<br>monitoring (for configured implanted devic<br>r applies to Communicator models that su                                              | :e alerts)<br>ypport weekly yellow alert m | onitoring, as opposed to daily ye  | Last Updates<br>flow alert monito.<br>Last Updates |
| ं<br>Week<br>ए<br>Patier<br>ए | Monday<br>Manually set the next remote<br>dy Implanted Device Alert<br>Enable weekly yellow alert of<br>Note: This option only<br>nt Initiated Interrogations<br>Enable patient initiated interr                                                                                                    | e follow-up.<br><b>Monitoring</b><br>monitoring (for configured implanted devic<br><i>applies to Communicator models that su</i><br>rogations (allows 5 per week) | e alerts)<br>upport weekly yellow alert m  | onitoring, as opposed to daily ye  | Last Updater<br>Ilow alert monitor<br>Last Updater |

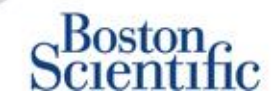

#### CONFIGURING PATIENT-INITIATED INTERROGATIONS FOR PATIENT GROUPS

- 1. Select Manage Clinics from the top navigation bar.
- 2. Select Manage Clinic Settings.
- 3. Within the selected Patient Group, Click Edit / View Schedule and Alert Defaults.
- 4. Scroll to the Patient Initiated interrogations section.
- Turn on and off this setting by clicking the check box next to Enable patient initiated interrogations (allows five per week).
- 6. Click Save and Close.

|                                                                           |                                                                                                    |                                                                                                    | LATITUDE" NX                                                                                                    |
|---------------------------------------------------------------------------|----------------------------------------------------------------------------------------------------|----------------------------------------------------------------------------------------------------|----------------------------------------------------------------------------------------------------|
|                                                                           | Ronot, Philippe (My Pr                                                                                                    | ofile)   Language: English   Help/                                                                                                    | Contact Us   Log                                                                                                    |
| View Patient List                                                         | Search Patients                                                                                                    | Manage Clinic                                                                                                    |                                                                                                    |
| Manage EMR Integration                                                    | Manage Clinic Users                                                                                                    | Manage Clinic Settings                                                                                                    | Enroll Patient                                                                                                    |
| ert Defaults: TACHY_VA_White_                                             | _River_Junction_2508                                                                                                    | 5990                                                                                                    |                                                                                                    |
|                                                                           |                                                                                                    |                                                                                                    | Look Heddeler                                                                                                    |
| 5                                                                         |                                                                                                    |                                                                                                    | Last opdated                                                                                                    |
| te follow-up.                                                             |                                                                                                    |                                                                                                    | Last Updated                                                                                                    |
| manifaring (for configured implanted devic                                | a alarta)                                                                                                    |                                                                                                    |                                                                                                    |
| monitoring (for configured inplanted devic                                | a diorita j                                                                                                    |                                                                                                    |                                                                                                    |
| ly applies to Communicator models that su                                 | upport weekly yellow alert m                                                                                                    | onitoring, as opposed to daily yell                                                                                                    | ow alert monito                                                                                                    |
| y applies to Communicator models that so                                  | upport weekly yellow alert m                                                                                                    | onitoring, as opposed to daily yel                                                                                                    | ow alert monitor                                                                                                    |
| y applies to Communicator models that su<br>rogations (allows 5 per week) | upport weekly yellow alert m                                                                                                    | onitoring, as opposed to daily yel                                                                                                    | ow alert monitor                                                                                                    |
|                                                                           | View Patient List Manage EMR Integration ert Defaults: TACHY_VA_White_ emote follow-up based on the following in te follow-up. Monitoring monitoring (for configured implanted device) | Ronot, Philippe ( <u>My Pr</u><br><u>View Patient List</u><br><u>Manage EMR Integration</u><br>Manage Clinic Users<br>ert Defaults: TACHY_VA_White_River_Junction_2508<br>emote follow-up based on the following intervat:<br>te follow-up.<br>Monitoring<br>monitoring (for configured implanted device alerts) | Ronot, Philippe ( <u>My Profile</u> )   Language: English   <u>Help/</u> <u>View Patient List</u> <u>Search Patients</u> <u>Manage Clinic</u> <u>Manage EMR Integration</u> <u>Manage Clinic Users</u> <u>Manage Clinic Settings</u> ert Defaults: TACHY_VA_White_River_Junction_2505990 ermote follow-up based on the following interval:  T T T T Monitoring monitoring (for configured implanted device alerts) |

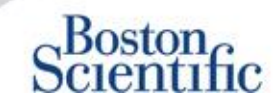

#### CONFIGURING MONITORING SCHEDULE AND ALERTS FOR PATIENT GROUPS

- 1. Select Manage Clinics from the top navigation bar.
- 2. Select Manage Clinic Settings.
- 3. Within the selected Patient Group, Click Edit / View Schedule and Alert Defaults.
- 4. Scroll to the Alert Configuration section.
- 5. Use the check boxes to select or deselect the alerts you want or don't want to receive.
- 6. Click Save and Close.

|                                                                                                    |                                                                                                    | Hanak IV-Second                                                                                                    | Reflect Lines are Reflect Lines The     |
|----------------------------------------------------------------------------------------------------|----------------------------------------------------------------------------------------------------|----------------------------------------------------------------------------------------------------|-----------------------------------------|
|                                                                                                    |                                                                                                    | Renot, Philippe( <u>My</u>                                                                                                    | Lenguage: Engling   MeniContect U       |
|                                                                                                    | View Patient List                                                                                                    | Search Patients                                                                                                    | Manage Clinic                           |
|                                                                                                    | Manag                                                                                                    | e EMR Integration Manage Cinic Users                                                                                                  | Manage Clinic Settings Errol P          |
| it//iew Cebedule and /                                                                                                    |                                                                                                    | a 2 Test Clinic Group                                                                                                    |                                         |
| In view Schedule and A                                                                                                    | Alen Delautis, Diago                                                                                                    | in 2 Test Clinic Group                                                                                                    |                                         |
| mote Scheduled Hollow-ups                                                                                                    |                                                                                                    |                                                                                                    | Last 3                                  |
| ·                                                                                                    | ninuum hasari on the following inter-                                                                                                    |                                                                                                    |                                         |
| Frequency:                                                                                                    |                                                                                                    | -                                                                                                    |                                         |
| Once Every Three Months                                                                                                    |                                                                                                    |                                                                                                    |                                         |
|                                                                                                    |                                                                                                    |                                                                                                    |                                         |
|                                                                                                    |                                                                                                    |                                                                                                    |                                         |
| <ul> <li>Nanually set the next remote follow-</li> </ul>                                                                                                    |                                                                                                    |                                                                                                    |                                         |
| wkly Implanted Device Alert Monitoni                                                                                                    | ng                                                                                                    |                                                                                                    | Land L                                  |
| Enable weekly yellow slert monitoring                                                                                                    | g (for configured implanted device ale                                                                                                    | eta)                                                                                                    |                                         |
| ent Instated Interceptions                                                                                                    | (sinus 5 ner usek)                                                                                                    |                                                                                                    | Last.3                                  |
|                                                                                                    |                                                                                                    |                                                                                                    |                                         |
| et Configuration                                                                                                    |                                                                                                    |                                                                                                    | Last 3                                  |
|                                                                                                    | ing (weekly or dally) is detem                                                                                                    | ined by the patient's assigned Commu                                                                                                  | n/cator.                                |
| Note: Frequency of alert monitori                                                                                                    |                                                                                                    |                                                                                                    |                                         |
| Note: Frequency of alert monitori<br>Note: Red alerts only apply if this                                                                                                    | is patient group is selected as                                                                                                    | s a patient's primary group.                                                                                                    |                                         |
| Note: Requency of alert monitori<br>Note: Red alerts only apply if this<br>Note: Alerts that are enabled will<br>appropriately to detect it. See pa                                                                                                    | is patient group is selected as<br>I only be received for a partic<br>tilent level configuration for d                                                                                                    | s a patient's primary group.<br>ular patient if the patient's implanted de<br>stalls.                                                 | evice supports the alert and is program |
| Note: Frequency of alert monitori<br>Note: Red alerts only apply if this<br>Note: Alerts that are enabled will<br>appropriately to detect it. See pa<br>summy                                                                                                    | is patient group is selected as<br>i only be received for a partic<br>stient level configuration for d                                                                                                    | s a patient's primary group.<br>ular patient if the patient's implanted de<br>stall's.                                                | evice supports the alert and is program |
| Note: Requency of alert monitori<br>Note: Red alerts only apply if thi<br>Note: Alerts that are enabled will<br>appropriately to detect it. See pa<br>Istery<br>E 🌾 Renote monitoring dat                                                                                                    | is patient group is selected at<br>i only be received for a partic<br>tilent level configuration for d<br>ablec due to imited battery capacity.                                                                                                    | s a patient's primary group.<br>ular patient if the patient's implanted dr<br>etails.                                                 | evice supports the alert and is program |
| Note: Requency of alert monitori<br>Note: Red alerts only apply if thi<br>Note: Alerts that are enabled will<br>appropriately to detect it. See pa<br>Eathery<br>E & Renote monitoring day<br>& & Explort industor reach                                                                                                    | is patient group is selected at<br>I only be received for a partic<br>stant level configuration for d<br>abled due to imited battery capacity.<br>ed.                                                                                                    | s a pallents primary group.<br>ular patient if the pallents implanted de<br>tails.                                                    | evice supports the alert and is program |
| Note: Requency of alert monitori<br>Note: Red alerts only apply if thi<br>Appropriately to detect it. See pa<br>Eathery<br>E V Rende monitoring da<br>E V Stage too low for gro                                                                                                    | Is patient group is selected at<br>I only be received for a partic<br>stant level configuration for d<br>abled due to limited battery capacity,<br>ast,<br>getet remaining capacity.                                                                                                    | s a pallents primary group.<br>ular patient if the patients implanted de<br>tails.                                                    | evice supports the alert and is program |
| Note: Requency of alert monitori<br>Note: Red alerts only apply if thi<br>Note: Alerts that are enabled will<br>appropriately to detect it. See pa<br>Extrany<br>E V Rends monitoring dat<br>X V Rends monitoring dat<br>X V Rends monitoring dat<br>X V Rends monitoring dat<br>X V Rends monitoring dat<br>X V Rends monitoring dat<br>X V Rends monitoring dat                                                                                                    | Is patient group is selected at<br>I only be received for a partic<br>stant level configuration for d<br>abled due to limited battery capacity,<br>asi,<br>getet remaining capacity.<br>Directer **                                                                                                    | s a patient's primary group.<br>ular patient if the patient's implanted de<br>tails.                                                  | evice supports the alert and is program |
| Note: Requency of alert monitori<br>Note: Red alerts only apply if thi<br>Note: Alerts that are enabled will<br>appropriately to detect it. See pa<br>Extrany<br>E V Rende monitoring dat<br>K V Rende monitoring dat<br>K V Rende monitoring dat<br>K V Rende monitoring dat<br>K V Rende monitoring dat<br>K V Rende monitoring dat<br>K V Rende monitoring dat<br>K V Rende monitoring dat<br>K V Rende Monitoring data                                                                                                    | Is patient group is selected at<br>I only be received for a particle<br>stant level configuration for d<br>abled due to limited battery capacity,<br>asi,<br>getet remaining capacity.<br>Directer **<br>out of range.                                                                                                    | s a patient's primary group.<br>ular patient if the patient's implanted de<br>tails.                                                  | evice supports the alert and is program |
| Note: Requency of alert monitori<br>Note: Red alerts only apply if thi<br>Note: Alerts that are enabled will<br>appropriately to detect it. See pa<br>Extense<br>E & Rende monitoring dat<br>K & Rende monitoring dat<br>K & Rende monitoring dat<br>K & Valage too low for pro<br>Reght Ventmouter LATH UDE Level C<br>E & Shock lest impedance<br>E & Low shock led impedance                                                                                                    | Is patient group is selected at<br>I only be received for a partici-<br>tion flevel configuration for d<br>abled due to initial battery capacity,<br>ad,<br>get at remaining capacity.<br>Deade ***********************************                                                                                                    | s a patient's primary group.<br>ular patient if the patient's implanted de<br>tails.                                                  | evice supports the alert and is program |
| Note: Requency of alert monitori<br>Note: Red alerts only apply if thi<br>Note: Alerts that are enabled will<br>appropriately to detect it. See pa<br>Extrany<br>E & Rends monitoring das<br>K & Sugart industor reach<br>K & Valage too low for pro<br>Reght Ventmouter LATH UDE Level C<br>E & Shock lead impedance<br>E & High shock lead impedance<br>E & High shock lead impedance<br>E & High shock lead impedance<br>E & High shock lead impedance                                                                                                    | Is patient group is selected at<br>I only be received for a partici-<br>tion flevel configuration for d<br>abled due to initial battery capacity,<br>ad.<br>get at remaining capacity.<br>Deader =<br>out of range.<br>Ince detected when stillengting to de<br>ance detected when stillengting to de                                                                                                    | s a patient's primary group.<br>war patient if the patient's implanted de<br>tails.<br>Ner a shock.<br>war a shock.                   | evice supports the alert and is program |
| Note: Requency of alert monitori<br>Note: Red alerts only apply if thi<br>Note: Alerts that are enabled will<br>appropriately to detect it. See pa<br>Extense<br>Extense<br>Exte | Is patient group is selected at<br>I only be received for a partici-<br>tion flevel configuration for d<br>abled due to initial battery capacity,<br>ad.<br>getest membring capacity.<br>Chade ***<br>out of mage.<br>The detailed when stienging to de<br>ance detailed when stienging to de<br>ance detailed when stienging to de<br>ance detailed when stienging to de<br>ance detailed when stienging to de                                                                                                    | s a patient's primary group.<br>war patient if the patient's implanted de<br>tails.<br>New a shock.<br>All of range.                  | evice supports the alert and is program |
| Note: Frequency of alert monitori<br>Note: Red alerts only apply if thi<br>Note: Alerts that are enabled will<br>appropriately to detect it. See pa<br>Entropy<br>E V Rende monitoring dat<br>V Valage too low for you<br>Regist Ventrouiler LATITUDE Level C<br>E V Valage too low for you<br>Regist Ventrouiler LATITUDE Level C<br>E V High abook level impedia<br>E V High abook level impedia<br>E V High ventrouiler or any<br>E V Right ventrouiler georg<br>E V Right ventrouiler georg                                                                                                    | Is patient group is selected at<br>I only be received for a partici-<br>tion flevel configuration for d<br>abled due to initial battery capacity,<br>ad.<br>getest remaining capacity.<br>Chade ***<br>out of range,<br>and detailed when stienging to de<br>ance detailed when stienging to de<br>ance detailed when stienging to de<br>ance detailed when stienging to de<br>gla chamber pacing lead impedance to<br>gla ad impedance struct change.                                                                                                    | s a patient's primary group.<br>war patient if the patient's implanted de<br>tails.<br>New a shock.<br>All of range.                  | evice supports the alert and is program |
| Note: Requency of alert monitori<br>Note: Red alerts only apply if thi<br>Note: Alerts that are enabled will<br>appropriately to detect it. See pa<br>Entropy<br>E the Rends monitoring dat<br>R V Suger to low for you<br>Regist Ventrouter LATIL Doc Level C<br>R V Low shock led impedance<br>R V Idea shock led impedance<br>R V High shock led impedance<br>R V High shock                                                                                                    | Is patient group is selected at<br>I only be received for a partici-<br>tion there i configuration for d<br>abled due to initial battery capacity,<br>and,<br>getest remaining capacity.<br>Databet =<br>note childred when stillengting to de<br>ance childred when stillengting to de<br>ance childred when a stillengting to de<br>ance childred when a stillengting to de<br>ance chi | s a patient's primary group.<br>war patient if the patient's implanted de<br>tails.<br>Ner a shock.<br>war a shock.<br>while a shock. | evice supports the alert and is program |

TABLE OF CONTENT (EN)

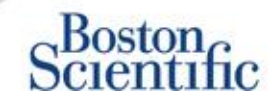

#### CONFIGURING SCHEDULES AND PATIENT-INITIATED INTERROGATIONS FOR INDIVIDUAL PATIENTS

- 1. From the View Patient List, select All Patients.
- 2. Scroll to the patient you want to configure (or use the Search Patients function).
- 3. Click the patient ID.
- 4. From the Summary Page, select Edit / View Schedule and Alert Configuration.
- 5. Deselect the Use Patient Group Defaults checkbox.
- 6. Scroll to settings and make appropriate changes (similar to changing preferences for patient groups).
- 7. Click Save and Close.

| Scientific                                                                                                    |                                                                                         |                                                                                                    | LATITUDE <sup>®</sup> NXT                    |
|----------------------------------------------------------------------------------------------------|-----------------------------------------------------------------------------------------|----------------------------------------------------------------------------------------------------|----------------------------------------------|
|                                                                                                    |                                                                                         | Ronot, Philippe ( <u>My Profile</u> )                                                                                                    | Language: English   Help/Contact Us   Logout |
|                                                                                                    | View Patient List                                                                       | Search Patients                                                                                                    | Manage Clinic                                |
|                                                                                                    |                                                                                         |                                                                                                    |                                              |
| Edit/View Schedule and A                                                                                                    | lert Configuration                                                                      |                                                                                                    |                                              |
| Patient ID: NG3 PG                                                                                                    | G.                                                                                      | 1                                                                                                    |                                              |
| Latest Device Transmiss                                                                                                    | sion: 08 Jul 2013 00:51 CEST                                                            | ( in the second second s |                                              |
| Patient: Gen. Otto                                                                                                    | Patient Group: Dragon 2 Test Clinic Group                                               | 290                                                                                                    |                                              |
| Device: G179 AUTOGEN X4 CRT-<br>D/057318                                                                                                    | (Primary)<br>Search Tans: None                                                          |                                                                                                    |                                              |
| Date of Birth: 03 Apr 2013                                                                                                    | Monitoring Status: Monitored                                                            |                                                                                                    |                                              |
| Next Scheduled Remote Follow-up:                                                                                                    | 02 Sep 2013                                                                             |                                                                                                    | Last Updated By                              |
| Remote Scheduled Follow.upr                                                                                                    |                                                                                         |                                                                                                    | Last Lindated By                             |
| IV         Use Patient Group Defaults (C           IP         Automatically set the next           IP         Frequency:           Once Every Three Month           Day of the Week:           Monday           IP           Manually set the next removed | Ince Every Three Months on Monday)<br>remote follow-up based on the following interval: |                                                                                                    |                                              |
| Patient initiated interrogations                                                                                                    |                                                                                         |                                                                                                    | Last Updated By                              |
| 🛷 Allow one Patient initiated inte                                                                                                    | rrogation                                                                               |                                                                                                    |                                              |
| Use Patient Group Defaults (E                                                                                                    | inabled)                                                                                |                                                                                                    |                                              |
| Enable patient initiated int                                                                                                    | errogations (allows 5 per week)                                                         |                                                                                                    |                                              |
| Alert Configuration                                                                                                    |                                                                                         |                                                                                                    | Last Updated By                              |
| Use Patient Group Defaults (si                                                                                                    | hown below as                                                                           |                                                                                                    |                                              |

 $\mathbb{C}$ 

## **Additional Alert Notifications**

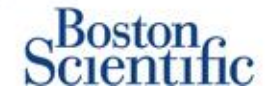

Primary Alert notification is through the View Patient List on the LATITUDE<sup>™</sup> NXT website. However, physicians may opt to receive additional alert notification through SMS text message and e-mail. These options may be configured at the Patient Group level.

- 1. Select Manage Clinic from the top level navigation bar.
- 2. Select Manage Clinic Settings.
- 3. Within the selected Patient Group, Click Edit / View Schedule and Alert Defaults.
- 4. Scroll to the Additional Alert Notification section.
- 5. Select which type of Alerts you would like to receive:
  - Red Alerts
  - Yellow Alerts
- 6. Select Hours of Notification:
  - 8 AM 5 PM Monday Friday
  - 24 hours a day, 7 days a week
- 7. Enter up to three e-mail addresses and three SMS text message numbers.
- 8. Send a test message to each address / number to verify receipt.
- 9. Click Save and Close.

#### Additional Alert Notification

Last Updated By

Note: The primary means of alert notification is through the Patient List page. Additional notification through SMS text messages and E-mail can be selected below. As this additional notification is dependent on external systems, delivery may be delayed or not occur at all.

Send additional alert notification based on the following settings:

| Alert | Severity: |
|-------|-----------|
|       |           |

Red Alerts

Yellow Alerts

#### Hours of Notification:

- 8 AM 5 PM, Monday Friday
- 24 hours a day, 7 days a week

| Email Addresses     | SMS Text Message Number(s)                      |
|---------------------|-------------------------------------------------|
| (e.g. john@doe.com) | (country code + number, e.g. 33 01 23 45 67 89) |
| (e.g. john@doe.com) | (country code + number, e.g. 33 01 23 45 67 89) |
| (e.g. john@doe.com) | (country code + number, e.g. 33 01 23 45 67 89) |

Note: Changes to the schedule or alert configuration can take up to seven (7) days to take effect in the patient's communicator.

 $\mathbb{C}$ 

## **Patient Initiated Interrogation**

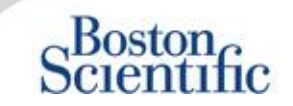

The LATITUDE<sup>™</sup> Communicator supports unscheduled Patient Initiated Interrogations (PII). Clinicians may enable or disable this feature from the LATITUDE<sup>™</sup> NXT website. If enabled, patients can send up to five per week. If disabled or the weekly limit is reached, the clinician can allow one PII by selecting the "Allow one Patient Initiated Interrogation" button on the patient's Schedule and Alert Configuration page.

- If enabled, patients may press the Heart button on the Communicator to send a full interrogation, including a Presenting EGM.
- If this feature is disabled or the limit has been reached, the Communicator will not perform a PII.
- If disabled, the PII setting may be changed and the patient will be able to perform a PII immediately.

PII preference may be set for all patients in a patient group or for individual patients

#### TO SET PREFERENCE FOR A PATIENT GROUP:

- 1. Select Manage Clinic from the top navigation bar.
- 2. Select Manage Clinic Settings.
- 3. Within the selected Patient Group, Click Edit / View Schedule and Alert Defaults.
- 4. Scroll to the Patient Initiated interrogations section.
- 5. Turn on and off this setting by clicking the check box next to Enable patient-initiated interrogations (allows five per week).
- 6. Click Save and Close.

## **Patient Initiated Interrogation**

## Scientific

#### TO SET A PREFERENCE FOR AN INDIVIDUAL PATIENT:

- 1. From the View Patient List, select All Patients.
- 2. Scroll to the patient you want to configure (or use the Search Patients function).
- 3. Click the patient ID.
- 4. From the Summary Page, select Edit / View Schedule and Alert Configuration.
- 5. Deselect the Use Patient Group defaults checkbox.
- 6. Scroll to settings and make appropriate changes (similar to changing preferences for patient groups).
- 7. Click Save and Close.

| Scientific                                                                                                    |                                                                                           |                          | LATITUDE" NXT                                                          |
|----------------------------------------------------------------------------------------------------|-------------------------------------------------------------------------------------------|--------------------------|------------------------------------------------------------------------|
| Detentine                                                                                                    |                                                                                           | Ronot, Philippe (My Prof | ile)   Language: <u>English</u>   <u>Help/Contact Us</u>   <u>Loqo</u> |
|                                                                                                    | View Patient List                                                                         | Search Patients          | Manage Clinic                                                          |
| Edit/View Schedule and                                                                                                    | Alert Configuration                                                                       |                          |                                                                        |
| Patient ID: T-Teligen 0058                                                                                                    | 3                                                                                         | 101.                     |                                                                        |
| Latest Device Transmiss                                                                                                    | sion: 03 Jul 2013 04:01 BS1                                                               | 6288                     |                                                                        |
| Patient: Teligen, Trevor<br>Device: E110 TELIGEN                                                                                                    | Patient Group: Dragon 2 Test Clinic<br>Group (Primary)                                    |                          |                                                                        |
| 100/593501                                                                                                    | Search Tags: None                                                                         |                          |                                                                        |
| Date of Birth: 31 Dec 1950                                                                                                    | Monitoring Status: Monitored                                                              |                          |                                                                        |
| Next Scheduled Remote Fo                                                                                                    | llow-up: <u>17 Jul 2013</u>                                                               |                          | Last Updated I                                                         |
| Remote Scheduled Follow-                                                                                                    | ups                                                                                       |                          | Last Updated                                                           |
| <ul> <li>Use Patient Group Defa</li> <li>Automatically set the Frequency:</li> </ul>                                                                                                    | suits (Once Every Three Months on Monday)<br>ne next remote follow-up based on the follow | ring interval:           |                                                                        |
| Once Every Two V<br>Day of the Week:                                                                                                    | /eeks                                                                                     |                          |                                                                        |
| Wednesday 💌                                                                                                    |                                                                                           |                          |                                                                        |
| O Manually set the new set the new set the new set of the new set of the new s | ext remote follow-up.                                                                     |                          |                                                                        |
| Patient Initiated Interrogati                                                                                                    | ons                                                                                       |                          | Last Updated                                                           |
| r adent indated interrogati                                                                                                    |                                                                                           |                          |                                                                        |

Use Patient Group Defaults (Enabled)

Enable patient initiated interrogations (allows 5 per week)

 $\mathbb{C}$ 

## **EMR Data Integration**

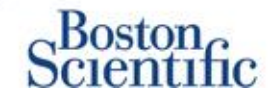

## The LATITUDE<sup>™</sup> NXT EMR system integration feature provides an automated way to export patient device data to a clinic's internal EMR system.

- The Installation of the required software called LATITUDE<sup>™</sup> NXT Integration may require the assistance of the IT professional responsible for administering your clinic systems.
- LATITUDE<sup>™</sup> NXT exports data using Health Level Seven (HL7) file format standard as well as the IDCO profile.
- The utilized data that will be sent to the EMR is based on the QUICK NOTES<sup>™</sup> report (including alerts).
- The HL7 IDCO file format provides further options to embed different PDF based reports:
  - Presenting EGM
  - Combined Follow-up
  - Atrial Arrhythmia
  - Heart Failure Perspectiv
  - For S-ICD: Summary Report, Presenting ECG

|                                                                                     |                                                                  | I                                                                          | Ronot, Philippe ( <u>My Profile</u> )                                             | Language: English   Help/Con                                                                          | tact Us   Lo                             |
|-------------------------------------------------------------------------------------|------------------------------------------------------------------|----------------------------------------------------------------------------|-----------------------------------------------------------------------------------|----------------------------------------------------------------------------------------------------|------------------------------------------|
|                                                                                     | View                                                             | v Patient List                                                             | Search Patients                                                                   | Manage Clinic                                                                                         |                                          |
|                                                                                     |                                                                  | Manage EMR Integration                                                     | Manage Clinic Users                                                               | Manage Clinic Settings E                                                                              | nroll Patient                            |
| Manage EMF                                                                          | R Integration: Drago                                             | on 2 Test Clinic                                                           |                                                                                   |                                                                                                    |                                          |
| -                                                                                   |                                                                  |                                                                            |                                                                                   |                                                                                                    |                                          |
| # Edit/View EMR                                                                     | ? Configuration                                                  |                                                                            |                                                                                   |                                                                                                    |                                          |
| Eilter hv Devi                                                                      | ne Transmission Date                                             |                                                                            |                                                                                   |                                                                                                    |                                          |
|                                                                                     |                                                                  |                                                                            |                                                                                   |                                                                                                    |                                          |
|                                                                                     | ve manshinssion pare                                             |                                                                            |                                                                                   |                                                                                                    |                                          |
| From:                                                                               |                                                                  | To:                                                                        |                                                                                   | 1070) Eltra Cha                                                                                       | -                                        |
| From:                                                                               | (e.g.: 2                                                         | To:<br>14 Jan 1950)                                                        | (e.g.: 24 Jan                                                                     | 1950) Filter Clea                                                                                     | r                                        |
| From:                                                                               | (e.g.: 2                                                         | To:<br>1950)                                                               | 😰 (e.g.: 24 Jan                                                                   | 1950) Filter Clea                                                                                     | r                                        |
| From:                                                                               | (e.g.: 2                                                         | To:<br>14 Jan 1950)                                                        | (e.g.: 24 Jan                                                                     | 1950) Filter Clea                                                                                     | r                                        |
| From:                                                                               | (e.g.: 2                                                         | To:                                                                        | (n.g.: 24 Jan                                                                     | 1950) Filter Clea                                                                                     | r<br>Log 1 - 14 (                        |
| Patient ID/<br>Patient                                                              | (o.g.: 2<br>Review Reason                                        | Id Jan 1950)                                                               | (n.g.: 24 Jan<br>Slatus                                                           | 1950) Filter Clea<br>View EMR<br>Status Date/Time                                                     | r<br>Log 1 - 14 (<br>Action              |
| Patient ID/<br>Patient<br>T-Teligen 0058<br>Teligen, Trevor                         | (e.g.: 2<br>Review Reason<br>Scheduled                           | To:<br>4 Jan 1950)<br>Device Transmission Date<br>03 Jul 2013              | fe.g.: 24 Jan<br>Status<br>Wailing for Clinic Compute                             | 1950) Filter Clea<br>View EMR<br>Status Date/Time<br>2 03 Jul 2013 05:03 CEST                         | r<br>Log 1 - 14 (<br>Actions<br>Reserved |
| From:<br>Patient ID/<br>Patient<br>T-Teigen 0058<br>Teigen, Trevor<br>T-Teigen 0058 | (e.g.: 2<br>Review Reason<br>Scheduled<br>Implanted Device Alert | To:<br>V Jan 1950)  Device Transmission Date<br>03 Jul 2013<br>22 Jun 2013 | (n.g.: 24 Jan<br>Status<br>Wating for Clinic Compute<br>Wating for Clinic Compute | 1950) Filter Clez<br>View EMR<br>Status Date/Time<br>03 Jul 2013 05:03 CEST<br>27 Jun 2013 23:08 CEST | r<br>Log 1 - 14 o<br>Actions<br>Reserve  |

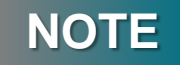

Please refer to the LATITUDE<sup>™</sup> NXT Clinician Manual for further instructions on installing the software and configuring the EMR Integration feature.

## **LATITUDE<sup>™</sup> NXT Communicator**

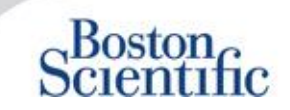

#### **OVERVIEW OF THE LATITUDE™ COMMUNICATOR**

- The LATITUDE<sup>™</sup> Communicator is easy to set up and use.
- Patients may plug the Communicator into a compatible phone line. A GSM solution through our partnership with Vodafone the largest international telecom company is available for patients without a compatible telephone line.
  - GSM coverage is provided through Vodafone and its large network of local providers.
  - The GSM data plan is optional and is available for purchase.
  - For communicator model 6290, the GSM capability is available trough a USB GSM adapter
- It is recommended that the LATITUDE™ Communicator stay near where the patient sleeps or in another room where he or she spends a significant amount of time.
- The wireless Communicator automatically captures data from the device on a schedule set by the clinic.

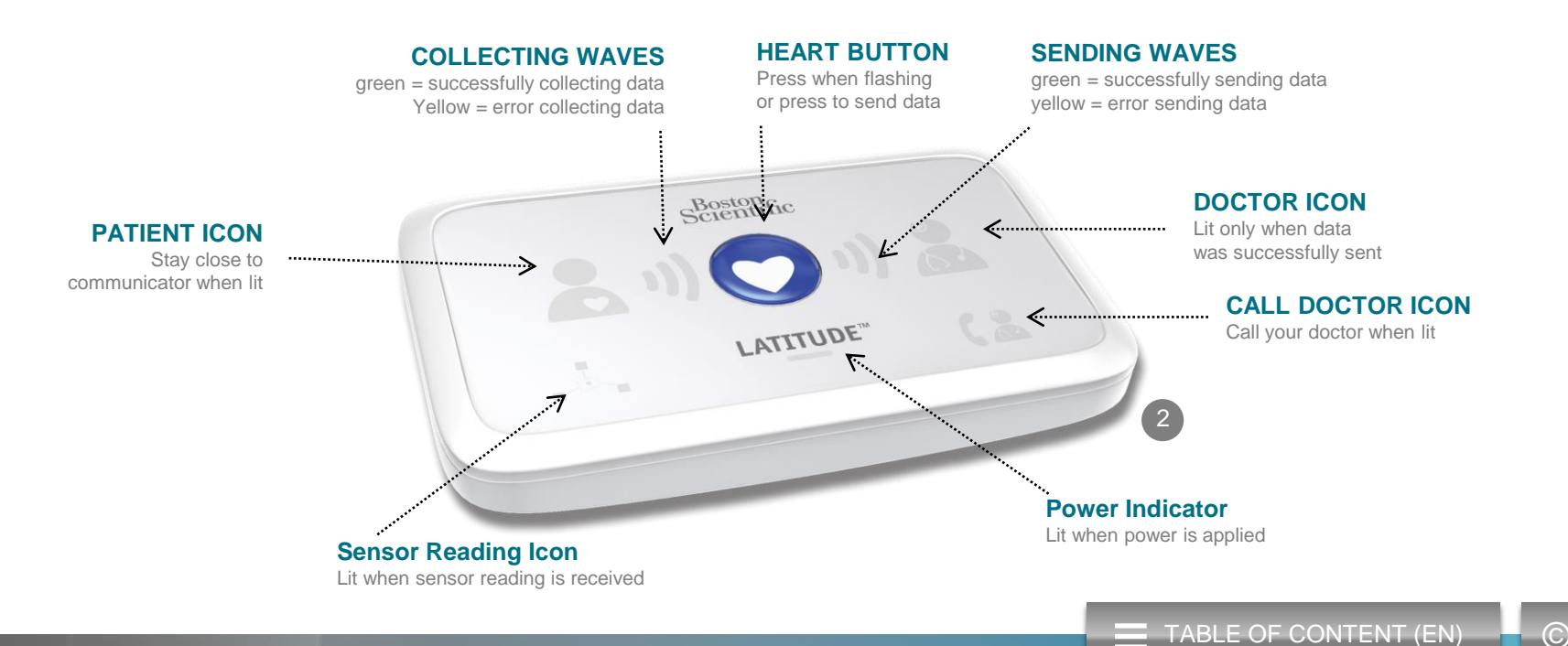

## **LATITUDE<sup>™</sup> NXT Communicator**

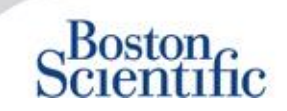

- If the Status button is pressed for less than 3 seconds, the collecting and sending waves will lit to reflect the status of the last data transmission.
- If the Status button is pressed and held for more than 3 seconds, it will force a communication between the communicator and the LATITUDE server

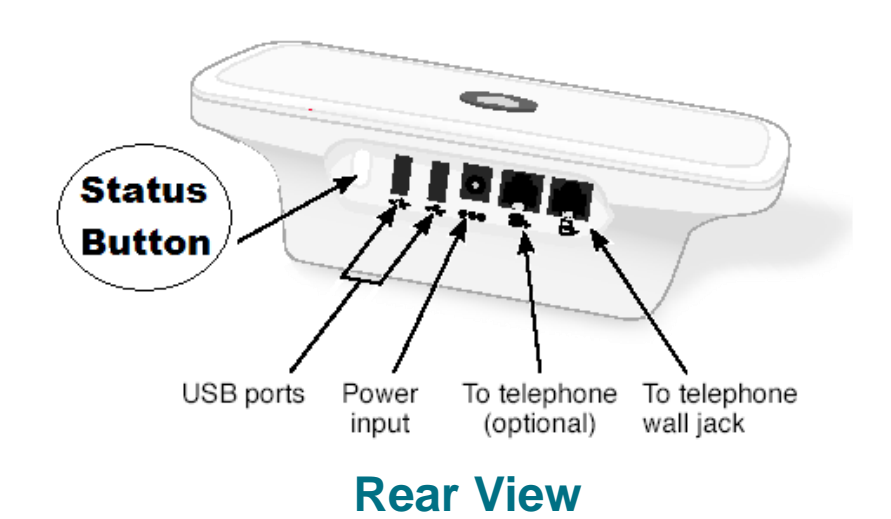

# Botton View

- White switches can be slided up or down to match the appropriate setting (see "Dial-Out / Country Code Switches" for more details).
  - Once correctly positioned, these switches will rarely have to be modified by patients
  - The model and serial numbers of the communicator can also be found on the bottom of the communicator.

## **Communicators & Connectivity**

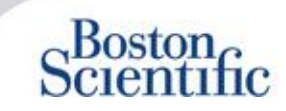

|                                                                                                    | L                         | _ATITUDE™    | NXT 2        |
|----------------------------------------------------------------------------------------------------|---------------------------|--------------|--------------|
|                                                                                                    |                           | 20002        | 240002       |
| Communicator Model                                                                                                 | Adapter                   | 6288         | 6290         |
| Standard Phone Cable<br>Included in the communicator box                                                           | Contraction of the second | $\checkmark$ | $\checkmark$ |
| <b>DSL Filter</b><br>Necessary for patients using DSL or VoIP phone lines                                          | 4                         | $\checkmark$ | $\checkmark$ |
| Integrated Cell                                                                                                    | .ull                      | $\checkmark$ |              |
| Cell Adapter                                                                                                    |                           |              | $\checkmark$ |
| Ethernet Adapter                                                                                                   | ()<br>()                  | $\checkmark$ | $\checkmark$ |
| Bluetooth Adapter (for Sensors)<br>Necessary for patients provided with weight scale and/or Blood Pressure monitor | Ð                         | $\checkmark$ | $\checkmark$ |
|                                                                                                    | 2                         |              |              |

 $\bigcirc$ 

TABLE OF CONTENT (EN)

## Troubleshooting

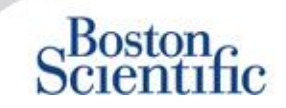

#### **TROUBLESHOOTING TIPS FOR THE LATITUDE™ COMMUNICATOR**

Below are some quick troubleshooting tips for the LATITUDE<sup>™</sup> Communicator. **Please refer to the Clinician Manual for a complete listing of statuses and recommendations.** 

Patients can press the Status button on the back of the Communicator at any time.

#### Pushing the button briefly (less than 3 seconds) shows:

- Confirmation of a transmission
- · Illuminated collecting and sending waves to assist in troubleshooting

#### Pushing and holding the button (longer than 3 seconds):

Forces a call to the LATITUDE<sup>™</sup> website

#### Call Doctor light is red

- Indicates detection of a Red Alert condition that has been unable to be sent to the LATITUDE<sup>™</sup> NXT website for more than 24 hours
- Patient should contact clinic

#### Call Doctor light is yellow

- Indicates a number of conditions, including an unrecoverable Communicator error or other connection problems
- Patient should contact clinic

## Troubleshooting

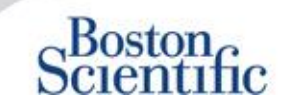

| Troubleshooting<br>status           | Brief Description                                                                                                    | Suggested Action<br>LATITUDE™ GSM Plan                                                                                                    | Suggested Action<br>Telephone Landline                              |  |
|-------------------------------------|----------------------------------------------------------------------------------------------------|----------------------------------------------------------------------------------------------------|---------------------------------------------------------------------|--|
| stature<br>↓) ♥ 1) @<br>            | The Communicator is unable to locate the implanted device.                                                            | <ul> <li>Ensure Communicator is optimally placed.</li> <li>Retry interrogation facing the Communicator.</li> <li>Remain still during interrogation.</li> </ul>                                                                                                    |                                                                     |  |
| shows<br><b>1) 1</b> ) <b>2</b><br> | The Communicator is able to locate<br>the implanted device, but is not able to<br>complete an interrogation.          | <ul> <li>Ensure Communicator is optimally placed.</li> <li>Retry interrogation facing the Communicator.</li> <li>Remain still during interrogation.</li> </ul>                                                                                                    |                                                                     |  |
|                                     | Patient has exceeded PII limit or<br>Communicator<br>unable to connect because<br>patient has cancelled interrogation | <ul> <li>Enable additional PII if applicable.</li> <li>Retry interrogation after 10 min.</li> <li>Ensure patient doesn't press the heart button while the interrogation is in progress</li> </ul>                                                                                          |                                                                     |  |
| (₹<br>↓)) ○ ↓)) @                   | Communicator not able to find a dial<br>tone (landline) or GSM provider<br>(LATITUDE™ GSM Plan users)                 | <ul> <li>Move the Communicator to another<br/>location that may provide a stronger<br/>signal.</li> <li>Check for a dial tone.</li> <li>Check that telephone cord is plugged in to<br/>to wall jack and to Communicator.</li> </ul>                                                        |                                                                     |  |
| (1)) (1)) (1)                       | Communicator attempted to connect<br>to the LATITUDE™ NXT website but<br>was unable to complete                       | <ul> <li>Check that another device (telephone, computer, answering machine is not using the line).</li> <li>Check that the Dial-out switches and Countre Code switches are set correctly.</li> <li>Ensure that the DSL filter is in use if the patite has DSL Internet service.</li> </ul> |                                                                     |  |
|                                     | Communicator connected but was<br>not able to send information to the<br>LATITUDE™ NXT website                        | <ul> <li>Check that the Communicator serial num</li> <li>Check that Dial-out switches and country</li> </ul>                                                                                                    | ber has been entered correctly.<br>code switches are set correctly. |  |

 $\odot$ 

## **Dial-Out / Country Code Switches**

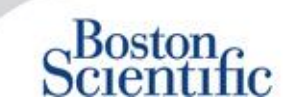

#### **DIAL-OUT NUMBER**

Patients may use the LATITUDE<sup>™</sup> Communicator in managed care facilities, hotels or other locations that require a dial-out number or prefix to place a call (e.g., dialing 9 to get an outside line). Switches 1, 2, 3 on the back of the Communicator must be set to match the required dial-out number.

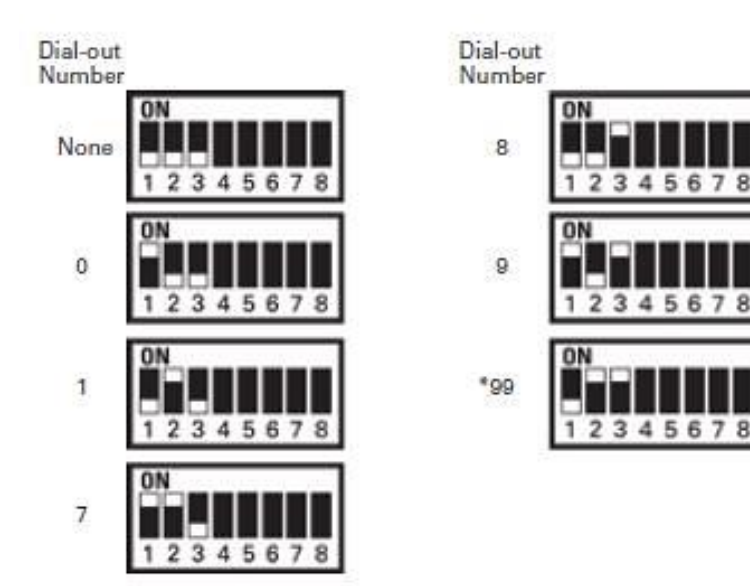

#### **COUNTRY CODE**

Country Code switches (switches 4-8) need to be set for the country in which the Communicator will be used. Country code switches should be set to the correct country before the patient leaves the clinic.

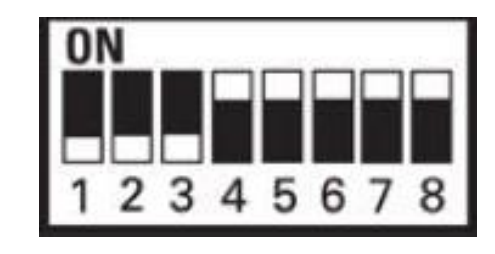

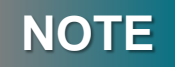

If the patient travels to a location that requires a different dial-out prefix or to a different country, appropriate switches must be adjusted. Patients have these switch settings listed in the LATITUDE™ Communicator Patient Manual.

## **Dial-Out / Country Code Switches**

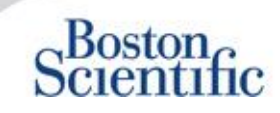

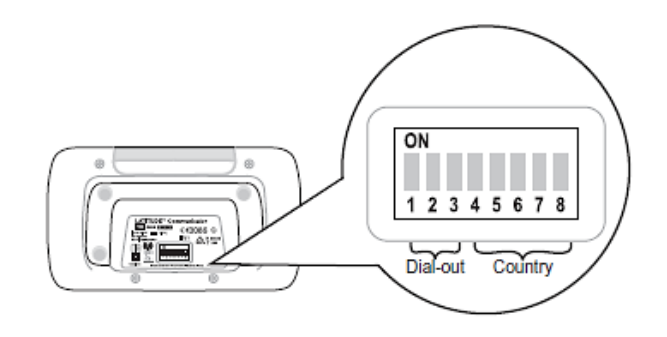

| Austria                                                                          | Belgium<br>ON                                                     | Czech Republic                                                     | On<br>ON                                                                  |
|----------------------------------------------------------------------------------|-------------------------------------------------------------------|--------------------------------------------------------------------|---------------------------------------------------------------------------|
| 1 2 3 4 5 6 7 8<br>Finland                                                       | <u>1 2 3 4 5 6 7 8</u><br>France                                  | 1 2 3 4 5 6 7 8<br>Germany                                         | <u>1 2 3 4 5 6 7 8</u><br>Greece                                          |
| ON<br>1 2 3 4 5 6 7 8                                                            | ON<br>1 2 3 4 5 6 7 8                                             | ON<br>1 2 3 4 5 6 7 8                                              | ON<br>1 2 3 4 5 6 7 8                                                     |
| Hong Kong                                                                        | Hungary                                                           | Ireland (Republic)                                                 | Italy<br>ON                                                               |
| 12345678                                                                         | 12345678                                                          | 12345678                                                           | 1 2 3 4 5 6 7 8                                                           |
| Netherlands                                                                      | Norway<br>ON                                                      | Poland<br>on                                                       | Portugal                                                                  |
| Netherlands                                                                      | Norway<br>ON<br>1 2 3 4 5 6 7 8                                   | Poland<br>ON<br>1 2 3 4 5 6 7 8                                    | Portugal                                                                  |
| Netherlands<br>ON<br>1 2 3 4 5 6 7 8<br>Slovak Republic<br>ON<br>1 2 3 4 5 6 7 8 | Norway<br>ON<br>1 2 3 4 5 6 7 8<br>Spain<br>ON<br>1 2 3 4 5 6 7 8 | Poland<br>ON<br>1 2 3 4 5 6 7 8<br>Sweden<br>ON<br>1 2 3 4 5 6 7 8 | Portugal<br>ON<br>1 2 3 4 5 6 7 8<br>Switzerland<br>ON<br>1 2 3 4 5 6 7 8 |

TABLE OF CONTENT (EN)

 $\odot$ 

## LATITUDE<sup>™</sup> Heart Failure Management Sensors

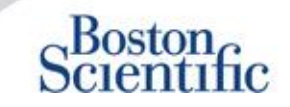

The LATITUDE<sup>™</sup> NXT Patient Management system includes optional components for managing heart failure patients. This equipment consists of a weight scale and blood pressure monitor. The scale and blood pressure monitor are Bluetoothenabled and send information to the Communicator that is then transmitted to the secure LATITUDE<sup>™</sup> NXT website. Speak to your Boston Scientific representative to find out if the equipment is available for your patients.

Weight is an optional yellow alert that can be configured on or off for all patients in a patient group or individual patients. The alert notifies the clinician of:

Weight gain of at least (0,45, 0,91, 1.36, 1.81, 2.27, 2.72, 3.18, 3.63, 4.08, 4.54) kg(s) in (1, 2, 3, 4, 5, 6, 7) days

Weight and blood pressure can be viewed on the Summary tab and on the Health page or on the Combined Follow-up Report.

Patients for whom the LATITUDE<sup>™</sup> Sensors have been prescribed will need to connect the equipment to the Communicator by plugging in an included USB adapter to the back of the Communicator. Only one USB adapter is needed to connect the weight scale and the blood pressure monitor to the Communicator.

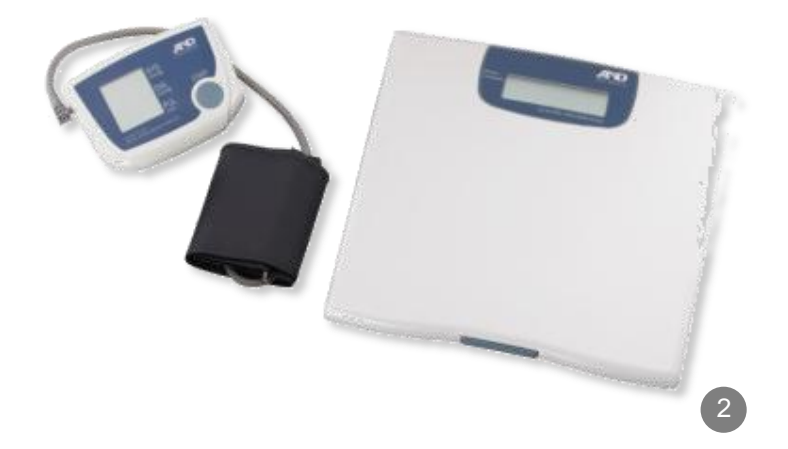

## **Support**

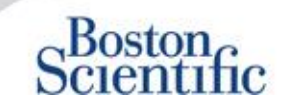

#### LATITUDE™ CUSTOMER SUPPORT

Multilingual, dedicated support to assist clinicians in implementing and using the LATITUDE™ system:

- Guidance regarding LATITUDE™ system set-up and website navigation
- · Assistance with alert and scheduling configuration options
- Communicator troubleshooting

#### **BOSTON SCIENTIFIC CRM TECHNICAL SERVICES**

Dedicated support for device-related questions, including data on the LATITUDE™ system:

- Comprehensive device, lead and EGM consultation on data displayed in the LATITUDE<sup>™</sup> system or on the ZOOM LATITUDE<sup>™</sup> Programmer.
- Assistance with Red and Yellow Alert questions.

| AUSTRIA        | GERMANY         | NETHERLANDS      | SWEDEN         |
|----------------|-----------------|------------------|----------------|
| 0800 202289    | 069 51709 481   | 0800 0292077     | 020 160 57 07  |
| BELGIUM        | GREECE          | NORWAY           | SWITZERLAND    |
| 0800 80697     | 442 035 647 788 | 81 00 00 47      | 0844 000110    |
| CZECH REPUBLIC | HUNGARY         | POLAND           | UNITED KINGDOM |
| 239 016 657    | 080 981 579     | 22 306 07 33     | 0845 602 9283  |
| DENMARK        | IRELAND         | PORTUGAL         |                |
| 70 10 01 82    | 1890 812005     | 800844729        |                |
| FINLAND        | ISRAEL          | SLOVAK REPUBLIC  |                |
| 010 80 48 19   | 1 809 303 136   | 42 12 686 22 389 |                |
| FRANCE         | ITALY           | SPAIN            |                |
| 0805 5404 22   | 848 781164      | 901 010 840      |                |
|                |                 |                  |                |

## Disclaimer

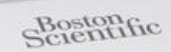

LATITUDE

#### LATITUDE<sup>™</sup> Patient Management System from Boston Scientific CRM

All cited **trademarks** are the property of their respective owners. CAUTION: The law restricts these devices to sale by or on the order of a physician. Indications, contraindications, warnings and instructions for use can be found in the product labelling supplied with each device.

- 1 Indications, contraindications, warnings, precautions and instructions for use can be found in the product labeling supplied with each device
- 2 Graphic pictures might not represent the actual size of the products

CRM-335304-AA AUG 2015 Information for the use only in countries with applicable health authority product registrations.

## Boston Scientific

Advancing science for life<sup>™</sup>

www.bostonscientific-iinternational.com

© 2015 Boston Scientific Corporation or its Affiliates. All rights reserved. DINCRM0756EB